بنام خدا

## راهنمای ثبت نام در سامانه پژوهان

ابتدا بر روی لینک <mark>ثبت نام در سامانه</mark> کلیک مینماییم:

| ۴ مین او مین مین مین مین مین مین مین مین مین مین    |      | ، تماس با ما  | مستندات پژوهشی                   | پژوهشی                                 | اولویت های                |
|-----------------------------------------------------|------|---------------|----------------------------------|----------------------------------------|---------------------------|
|                                                     |      |               |                                  | South &                                |                           |
|                                                     |      |               |                                  |                                        | ه البودان و بدوران        |
| Sd                                                  |      |               |                                  |                                        | -                         |
|                                                     |      | AUEDON PAREDA | Contrast<br>Researchister - John | ORCIO                                  | Google<br>tooogle Schuler |
| ورود په سامانه                                      | . V. | 1             |                                  | لمحدين                                 |                           |
| تیت نام در ساغانه<br>ما                             |      |               |                                  | يان مشين.<br>مريخ مارك منه<br>مارك منه |                           |
| تام کا <mark>ر (۲</mark> ۳۰۰م رمز را فراموش کرده ام |      |               | 11                               | التعديين ب                             |                           |
|                                                     |      |               |                                  |                                        |                           |
|                                                     |      |               |                                  |                                        |                           |

در صفحه بعد فیلد های مربوطه را تکمیل و پس از انتخاب <mark>لایه/ مرکز</mark> دانشگاه خود کلید <mark>ادامه</mark> را انتخاب مینماییم:

| ما و اطلاع رسانی مناسب لطفا 🗶<br>کلی می توانید برای | دد و همچنین تعامل هر چه بیشتر سیستم با شه<br>دی را کلیک نمایید در صورت وجود هرگونه مش | کاربر گرامی به منظور جلوگیری از نامنویسی مجد<br>همه فیلدهای زیر را به دقت پر نموده و دکمه بع<br>مدیرسیستم پیام بفرستید |
|-----------------------------------------------------|---------------------------------------------------------------------------------------|----------------------------------------------------------------------------------------------------|
|                                                     | نام-فارسی ۽<br>نام خانوادگي ۽<br>کد علي ۽<br>تلفن همراه ۽<br>پست الکترونيڪ ۽          | ک دانشگاه علوم بزشگان درفول<br>ا                                                                                       |

در صفحه بعد یک نام کاربری و اسم رمز جهت Login به سامانه پژوهان را تکمیل و سپس کلید <mark>ثبت نام کاربری و اسم</mark>

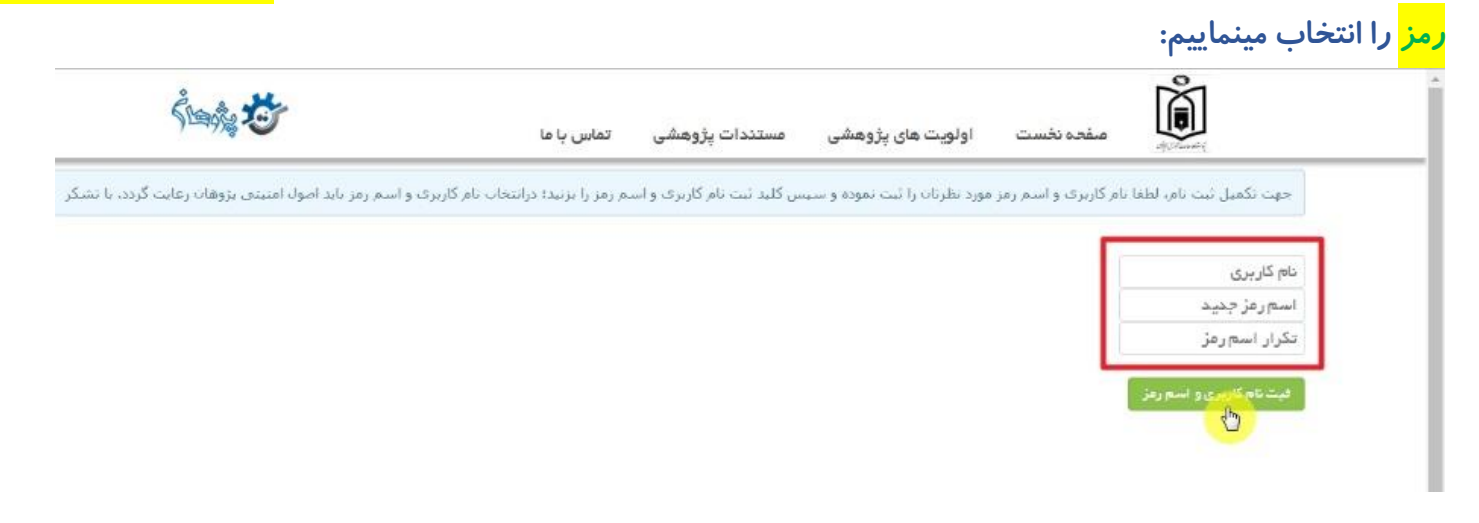

در صفحه بعدی اطلاعات شخصی خود را تکمیل و سپس کلید <mark>ذخیره کن</mark> را انتخاب مینماییم: تسمیه محکوما منابسا مسامله اسا

| هستند. | اجباری | ז <b>בו</b> ק ו | ستا <i>ر</i> ه | فيلدهاى | تكميل | توجه: |
|--------|--------|-----------------|----------------|---------|-------|-------|
|--------|--------|-----------------|----------------|---------|-------|-------|

|                                      | 1                                       | الم المارية                |
|--------------------------------------|-----------------------------------------|----------------------------|
|                                      |                                         | نام مانواددی.              |
|                                      |                                         | نام – انگلیسی*             |
|                                      |                                         | نام خانوادگی- انگلیسی-     |
|                                      |                                         | کد ملی۔                    |
|                                      |                                         | تلفن همراه-                |
|                                      |                                         | پست الکترونیک۔             |
|                                      |                                         | دريافت پيام كوتاه.         |
|                                      | S <b>●</b> 3                            | دريافت ايميل.              |
|                                      | •                                       | جنسیت،                     |
|                                      | •                                       | وضعيت تاهل.                |
|                                      | •                                       | مرتبه علمی.                |
|                                      | •                                       | نوع استخدام <mark>.</mark> |
| •                                    |                                         | رستە پژوھشگر-              |
|                                      | •                                       | مقطع تحصيلي-               |
| بد دیل و امکان جستجو استفاده نمایید. | _ لطفا جهت انتخاب رشته تخصصی تان از دلم | ر شته تخصصی۔               |
|                                      |                                         | Scopus شناسه               |
|                                      |                                         | Orcid welwe                |
|                                      |                                         | RecearchGate               |
|                                      |                                         |                            |
|                                      |                                         | شناسه 151                  |
|                                      |                                         | Scholar شداسه              |
|                                      |                                         | pubmed شداسه               |
|                                      |                                         | medlib شناسه               |
|                                      |                                         | بانگ،                      |
|                                      |                                         | شمار ه حساب»               |

اگر تمام مراحل بالا را صحیح انجام داده باشید پیغامی زیر نمایش داده میشود که پس از تایید حساب کاربری شما توسط مدیر سامانه میتوانید با همان نام کاربری و اسم رمز خود وارد سامانه پژوهان شوید.

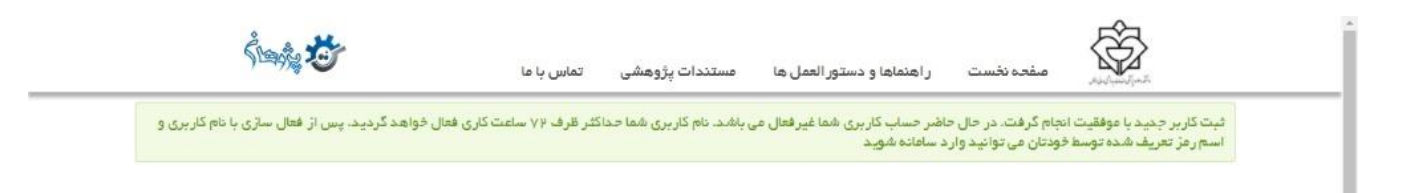

نحوه ثبت نام در کارگاههای سامانه بهسان علوم پزشکی دزفول

پس از <mark>ثبت نام</mark> در سامانه پژوهان به آدرس :

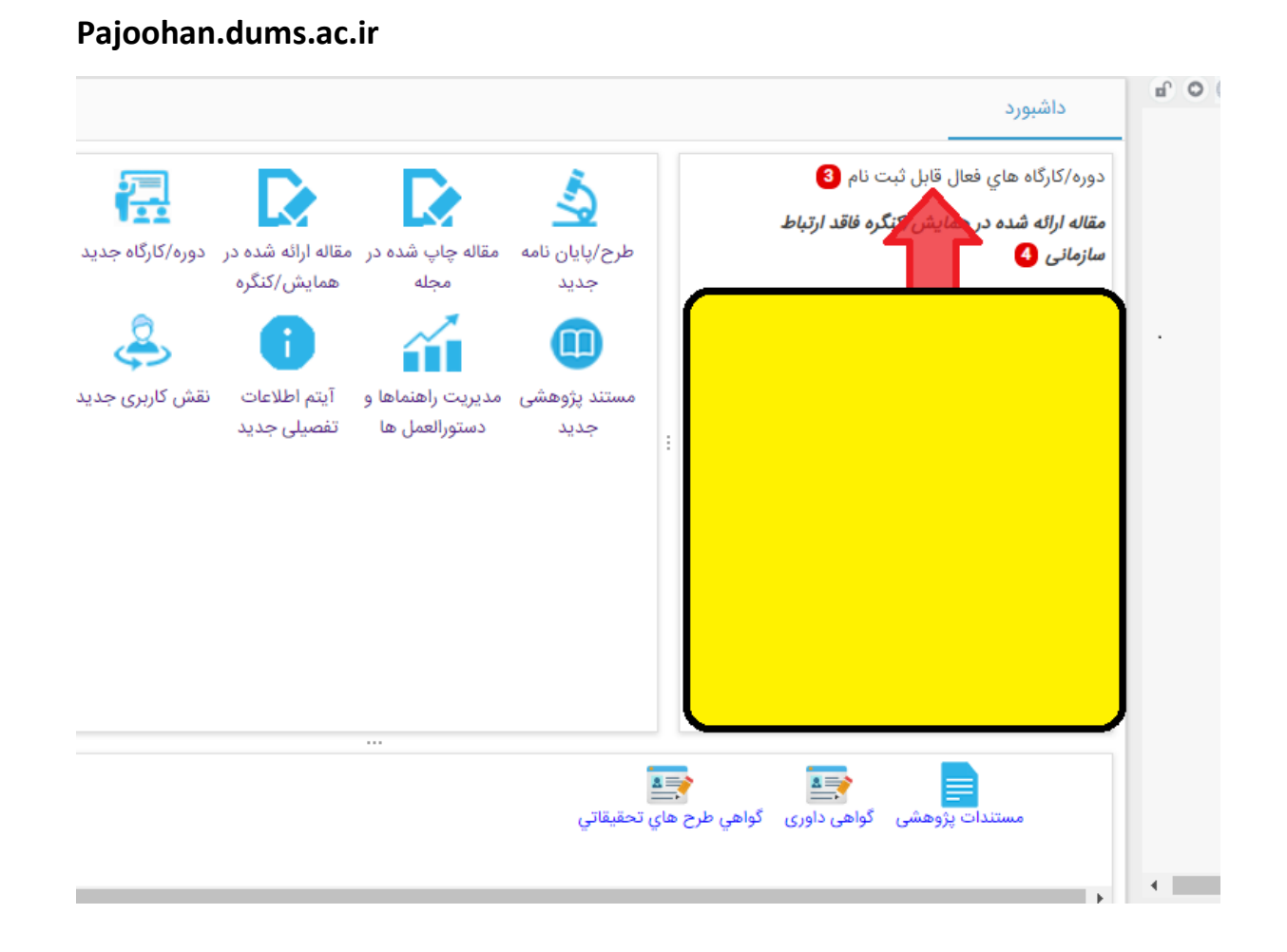

| G 🛆 Not secure pajo                        | onan.oums.ac.ir/generai/cartable.acti | on Y                                           | 5 U 😈   |
|--------------------------------------------|---------------------------------------|------------------------------------------------|---------|
| مدير سيستم 🛛 😽                             |                                       | 🔤 🏫                                            | C (     |
| t                                          |                                       | × دوره/کارگاه های قعال قابل ثبت نام            | داشبورد |
| 🏶 🖤 🎅 🕐 🖹                                  |                                       | 3 ال ◄ الم الم الم الم الم الم الم الم الم الم | جستجو   |
| سازمان                                     | تاريخ شروع                            | عنوان                                          | رديف    |
| مرکز تغییر اقلیم در سلامت                  | 1402/10/12                            | ابزارسازی در علوم سلامت                        | 1       |
| مركز تحقيقات بيماري هاي عفوني و<br>گرمسيري | 1402/09/22                            | کارگاه نگارش هاید و زیست پزشکی                 | 2       |
| كميته تحقيقات دانشجويي                     | 1402/09/08                            | آشنایی با آیین نامه بند ک و مزایای آن          | 3       |

| · · · · · · · · · · · · · · · · · · ·                                                                                                    |                                                | <b>Å</b>                                                |
|----------------------------------------------------------------------------------------------------|------------------------------------------------|---------------------------------------------------------|
| مدیر سیستم 😽                                                                                                    |                                                |                                                         |
| _                                                                                                    | 🗙 مديريت دوره/کارگاه                           | × دوره/کارگاه هاي فعال قابل ثبت نام                     |
| لیست شرکت کنندگان کارگاه گواهی تدریس در کارگاه ارسال پیام مرتبط با رکورد حذف دوره/کارگاه<br>ه/کارگاه های برگزار شده تنظیم دسترسی ها تنظیم عملکرد دکمه ها<br>ـــــــــــــــــــــــــــــــــــ | گواهي شرکت در کارگاه<br>رکت کنندگان گزارش دور، | ثبت نام<br>ارد ز بر به ش                                |
| 910                                                                                                    | 00015                                          | ن کد رهگیري                                             |
| ی در علوم سلامت                                                                                                    | ارگاه ایزارساز;<br>وره/کارگاه                  | عنوان دوره/کا<br>ب <sub>غیر</sub> سازمانی عنوان لاتین د |
| <i>اجی طالب(6)</i><br>نوسازی                                                                                                    | تراع نگی <i>ن حا</i><br>تنظیم فرم              | ی<br>اخت ثبت کننده اخا<br>دگان <sup>:</sup> ویرایش      |
|                                                                                                    | ام اداسانه                                     | اها و جلسه ها<br>ی<br>ی اطلاعات کلی                     |
|                                                                                                    | ه/کارگاه                                       | عنوان لاتين دوره                                        |
| 1402                                                                                                    | ،<br>۱ تاريخ: 09/15/                           | توضيحات كاركاه<br>مهلت ثبت نام ت                        |
| 1402                                                                                                    | ئاە /10/12                                     | تاريخ شروع کارگ                                         |

## اه هاي فعال قابل ثبت نام 🗙 مديريت دوره/کارگاه

| حذف دوره/کارگاه | مرتبط با رکورد | × 🗖 _ <sup>ثبت نا</sup> م                                                                 | ثبت نام                 |
|-----------------|----------------|-------------------------------------------------------------------------------------------|-------------------------|
|                 |                | در صورتي که مايل به ثبت نام در اين دوره/کارگاه مي باشيد، بر روي دکمه ثبت نام کليک نماييد. | کد رهگ                  |
|                 |                | Choose File No file chosen                                                                | عنوان د                 |
|                 |                |                                                                                           | عنوان لا                |
|                 |                | ثبت نام                                                                                   | ست س<br>وير             |
|                 |                |                                                                                           | طلاعات كل               |
|                 |                | _                                                                                         | عنوان دوره              |
|                 |                |                                                                                           | عنوان لاتير             |
|                 |                |                                                                                           | توضيحات                 |
|                 |                |                                                                                           | مهلت ث <mark>ب</mark> ت |
|                 | 1              | ع تارتاه ۱402/10/12                                                                       | تاريخ شرو               |
|                 |                | ى كارگاە 1402/10/14                                                                       | تاريخ پايان             |
|                 |                | . IF IF I                                                                                 |                         |